#### File Menu

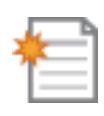

| New Piece/Project                           | Select this button to launch the New Dialog to create a new piece or project.                                                                                          |
|---------------------------------------------|----------------------------------------------------------------------------------------------------|
| Open Piece/Project                          | Select this button to launch an operating system File Open<br>Dialog to recall a piece or project previously saved to disk.                                            |
| Open with Preview (Designer<br>PRO)         | Option to open a preview of patterns or projects. This function must create a database first. It can be turned off.                                                    |
| Save                                        | Select this button to launch an operating system Save Dialog to save a work currently in progress.                                                                     |
| Save As                                     | Allows you to place it in a new location on your computer and/or change its name.                                                                                      |
| Flash Manager                               | Accesses your memory card where you can manage card<br>space and firmware, reformat the card, download scan,<br>access and manage quality settings and estimated time. |
| Upload                                      | Select this button to upload a project to the flash card.                                                                                                    |
| Download Scan (Pattern<br>Editor)           | Accesses scans from memory card.                                                                                                    |
| Download Scan from file<br>(Pattern Editor) | Accesses scan files from location on your computer.                                                                                                    |

| • | Import                                                            | Used to bring in artwork and images created in various other programs and additional software maybe required depending on the format the piece was created in.                                                                                                    |
|---|-------------------------------------------------------------------|----------------------------------------------------------------------------------------------------|
| 5 | CW Racing Dragster (CO2<br>Dragster Software)                     | This add-on feature allows use of the CW CO2 Dragster Jig.                                                                                                    |
| 5 | Import Tracing Image (2D<br>Vector Drawing)                       | Import Tracing Image allows for an image file (jpg, png, gif,<br>bmp) to be imported and placed on the design board to be<br>used as a pattern for tracing with the drawing tools. The<br>image can be cropped and scaled during the import<br>process to suit your needs and can be toggled on and off to<br>better view your drawing. |
| 5 | Import Image                                                      | Select this button to import an image into your pattern library.                                                                                                    |
| 5 | Import DXF File (DXF<br>Importer)                                 | This advanced feature allows the import of 2D vector drawing saved in the DXF format.                                                                                                    |
| 5 | Import STL File (STL<br>Importer)                                 | This advanced feature allows the import of 3D models saved in the STL format.                                                                                                    |
|   | Launch Pattern Editor<br>(Pattern Editor)                         | This add-on feature allows scanned and imported patterns to be edited on a pixel by pixel basis.                                                                                                    |
|   | Launch Pattern Sculptor<br>(Pattern Sculptor and<br>Designer PRO) | This advanced feature allows patterns to be edited with powerful sculpting tools.                                                                                                    |
|   | Print                                                             | Select this button to print a paper copy of the workpiece.                                                                                                    |
|   | Exit                                                              | Closes out the program. (WINDOWS)                                                                                                    |

#### Edit Menu

|              | Undo           | Select this button to undo the last edit operation.                                                      |
|--------------|----------------|----------------------------------------------------------------------------------------------------|
| $\mathbf{i}$ | Redo           | Select this button to redo the last undone edit operation.                                               |
| de la        | Cut            | Select this button to cut the currently selected carvings or figures and place them onto the clipboard.  |
|              | Сору           | Select this button to copy the currently selected carvings or figures onto the clipboard.                |
| Ê            | Paste          | Select this button to paste any carvings or figures currently on the clipboard onto the board.           |
| K            | Select all     | Select this button to select all items on the board.                                                     |
| ×            | Delete         | Select this button to delete highlighted items from the workpiece.                                       |
|              | Preferences    | Manages general behavior of software, measurement preference, cache and 3D graphics.                     |
|              | Board Settings | Allows management of board size, pattern bit, and virtual representation of wood type, stain and finish. |

#### Drawing Menu

| <b>W</b>   | Pointer Tool                             | Select this tool, then left-click on the board to select<br>carvings for manipulation. You may hold down the SHIFT<br>key to select or de-select additional carvings. You may also<br>click and drag to draw a wire-box to select multiple<br>carvings.                                                                                                    |
|------------|------------------------------------------|----------------------------------------------------------------------------------------------------|
| +          | Line Segment Tool                        | Select this tool, then left-click on the board to begin a line segment. Left-click again to end it. You may also click and drag to create a segment.                                                                                                    |
| $\leq$     | Connected Lines Tool                     | Select this tool, then left-click on the board to begin a line<br>segment. Each successive left click ends the previous<br>segment and begins a new one. To end the segments, you<br>may either double-click to place a final segment, click on<br>the last vertex placed, press the ESC key, or click on the<br>first vertex to create a closed loop.                                                                                    |
| 5          | Spline Tool                              | Select this tool, then left-click on the board to begin a<br>curved segment. Each successive left click ends the<br>previous segment and begins a new one. You need to<br>create two or more connected segments to see the curve<br>effect. To end the segments, you may either double-click to<br>place a final segment, click on the last vertex placed, press<br>the ESC key, or click on the first vertex to create a closed<br>loop. |
| 查          | Smart Spline Tool (2D Vector<br>Drawing) | Allows the ability for free form draw with multiple points either as tangents or line segments.                                                                                                    |
|            | Square Tool                              | Select this tool, then left-click on the board to start a square, and then left-click again to end it. You may also click and drag to create a square. Squares will maintain their square aspect when manipulated.                                                                                                    |
|            | Rectangle Tool                           | Select this tool, then left-click on the board to start a rectangle, and then left-click again to end it. You may also click and drag to create a rectangle.                                                                                                    |
| $\bigcirc$ | Circle Tool                              | Select this tool, then left-click on the board to place the<br>center of the circle, then left-click again to end it. You may<br>also click and drag to create a circle. Circles will maintain<br>their circular aspect when manipulated.                                                                                                    |

| •            | Oval Tool                     | Select this tool, then left-click on the board to place the center of the oval, then left-click again to end it. You may also click and drag to create an oval.                                                                                                    |
|--------------|-------------------------------|----------------------------------------------------------------------------------------------------|
|              | Arc Tool                      | Select this tool, then left-click on the board to place one<br>end of the arc, then left-click to place the other end. You<br>may also click and drag to create an arc. Either way you<br>need to click and drag the Green Control Point to change<br>the radius of the arch.           |
| Τ            | Text Tool                     | Select this tool, then left-click to place text. See Placing Text for more information.                                                                                                    |
|              | Rout Tool                     | The rout tool allows for adjusting the pivot point of a depth profile.                                                                                                    |
|              | Trim Tool (2D Vector Drawing) | Select this tool to trim intersecting line segments. To use<br>this tool, select at least two intersecting line segments.<br>Then select this tool and left-click the portion of the line<br>segment or segments you wish to keep.                                                      |
| Carving Menu |                               |                                                                                                    |
|              | Pattern Tool                  | Selecting this tool will display the pattern selection window.<br>Select a pattern from the list, view it in the thumbnail view<br>window beneath the pattern list, and then left-click on the<br>board to place the pattern. See the Placing<br>Patterns section for more information. |
|              | Feather                       | This sets the degree of feathering applied to the<br>highlighted pattern on the workpiece. This angle is<br>projected from the base of the pattern's outer edge. Used<br>for creating a transition from the top surface of the board to<br>the base of the carving.                     |
| ø.           | Feather None                  | Removes any feather settings.                                                                                                    |
| 1/8          | Feather 1/8                   | This sets the degree of feathering to 1/8"                                                                                                    |

| 1/4      | Feather 1/4                      | This sets the degree of feathering to 1/4"                                                                                                    |
|----------|----------------------------------|----------------------------------------------------------------------------------------------------|
| P1/2     | Feather 1/2                      | This sets the degree of feathering to 1/2"                                                                                                    |
| R        | Feather Custom (Designer<br>PRO) | This sets the degree of feathering to any dimension up to 1 inch.                                                                                                    |
| •        | Draft                            | This sets an angle to the outer top edge of raised carvings<br>to reduce chip-out issues. There are 3 degrees of draft to<br>choose from for raster patterns or text. |
|          | Draft None                       | Removes any Draft settings                                                                                                    |
|          | Draft Small                      | This sets a small angle to the outer top edge of raised carvings to reduce chip-out issues.                                                                           |
| $\frown$ | Draft Medium                     | This sets a medium angle to the outer top edge of raised carvings to reduce chip-out issues.                                                                          |
|          | Draft large                      | This sets a large angle to the outer top edge of raised carvings to reduce chip-out issues.                                                                           |
| •        | Merge Style                      | This sets the conditions on how patterns or surfaces overlap one another.                                                                                             |
|          | Merge None                       | Removes any merge style                                                                                                    |

ŗ

|          | [•       | Merge Additive           | This sets the merge condition to add the patterns or surface to each other.                 |
|----------|----------|--------------------------|---------------------------------------------------------------------------------------------|
|          | [-       | Merge Subtractive        | This sets the merge condition to subtract the patterns or surface from each other.          |
| 0        | •        | Clip Carving             | Clip Pattern can be used to clip, or mask, a portion of a pattern.                          |
|          | 0        | Clip Carving: None       | Removes clip from patterns                                                                  |
|          | Ø        | Clip Carving: Inclusive  | Clip Pattern can be used to include a portion of a pattern.                                 |
|          | Ø        | Clip Carving Exclusive   | Clip Pattern can be used to exclude a portion of a pattern.                                 |
| <b>U</b> | •        | Bit Optimization         | Sets the limit with which the bit carves into tight areas to preserve the top level detail. |
|          | <b>V</b> | Bit Optimization: None   | Applies no bit optimization.                                                                |
|          | V        | Bit Optimization: Low    | Decreases the depth of the carve in tight areas slightly.                                   |
|          | V        | Bit Optimization: Medium | Decreases the depth of the carve in tight areas at medium level.                            |

|                       | Bit Optimization: High                   | Decreases the depth of the carve in tight areas at high level.                                                                                   |
|-----------------------|------------------------------------------|----------------------------------------------------------------------------------------------------|
| V                     | Bit Optimization: Best                   | Eliminates all top level detail thinning in tight carved areas.                                                                                  |
| I                     | Invert Pattern                           | This button toggles the invert mode for patterns, which reverses the direction of the artwork.                                                   |
|                       | Hide                                     | This tool allows a pattern to be on the board yet hidden.<br>This can be use to cut out the shape of a pattern while not<br>carving the pattern. |
|                       | Place Tabs                               | Used for doing cut outs and pieced carvings to ensure that the piece does not come loose during machine operation.                               |
| Ľ                     | Decorate with Text (Designer<br>PRO)     | This Designer PRO feature allow you to set text to follow a defined path. The path can be any form created in the software.                      |
| *                     | Remove Text Decoration<br>(Designer PRO) | To remove text that you have applied to a path simply select the decorate with text tool again.                                                  |
|                       | Edit Envelope (Designer PRO)             | This feature allows the warping of shapes, patterns, and text to create customer features of the project.                                        |
| Layout Menu           |                                          |                                                                                                    |
| - <b>i</b> - <b>i</b> | Center                                   | Selecting this will center the pattern with respect to the X-                                                                                    |

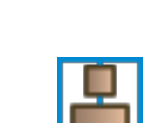

**Center Horizontally** 

Selecting this will center the pattern to the X-axis.

axis, Y-axis, or both.

| o]        | Center Vertically          | Selecting this will center the pattern to the Y-axis.                                |
|-----------|----------------------------|--------------------------------------------------------------------------------------|
|           | Center Both                | Selecting this will center the pattern to both axis                                  |
| •         | Align                      | Aligns multiple features with respect to one another along the selected orientation. |
| ₽         | Center Group Horizontally  | Centers multiple selected patterns along the X-axis                                  |
| -         | Center Group Vertically    | Centers multiple selected patterns along the y-axis                                  |
|           | Align Tops                 | Aligns patterns along their top edges.                                               |
| <u>0o</u> | Align Bottoms              | Aligns patterns along their bottom edges.                                            |
|           | Align lefts                | Aligns patterns along their left edges.                                              |
|           | Align rights               | Aligns patterns along their right edges.                                             |
| ╺-        | Align Centers Horizontally | Aligns patterns along their horizontal axis edges.                                   |
| Ļ         | Align Centers Vertically   | Aligns patterns along their vertical axis edges.                                     |

|   | •    | Mirror              | Creates a copy of the selected feature(s) about the horizontal, vertical, or diagonal axis.                                                                |
|---|------|---------------------|----------------------------------------------------------------------------------------------------|
|   |      | Mirror Horizontally | Creates a copy of the selected feature(s) about the horizontal axis.                                                                                       |
|   |      | Mirror Vertically   | Creates a copy of the selected feature(s) about the vertical axis.                                                                                         |
|   | *    | Mirror Diagonally   | Creates a copy of the selected feature(s) about the diagonal axis.                                                                                         |
|   |      | Mirror All          | Creates a copy of the selected feature(s) about the horizontal, vertical, and diagonal axis.                                                               |
| ¢ | •    | Flip & Rotate       | Flips the highlighted feature(s) with respect to their horizontal and vertical axis, or rotates the highlighted feature(s) with respect to their midpoint. |
|   | ŕ    | Flip Horizontally   | Flips the highlighted feature(s) with respect to its horizontal axis.                                                                                      |
|   | ➔    | Flip Vertically     | Flips the highlighted feature(s) with respect to its vertical axis.                                                                                        |
|   | 90"  | Rotate 90 CW        | Rotates the highlighted feature(s) 90° Clockwise to their midpoint.                                                                                        |
|   | 90.  | Rotate 90 CCW       | Rotates the highlighted feature(s) 90° Counter Clockwise to their midpoint.                                                                                |
|   | 180° | Rotate 180          | Rotates the highlighted feature(s) 180° to their midpoint.                                                                                                 |

|            | Group                              | Groups multiple features together as one.                                                                                       |
|------------|------------------------------------|----------------------------------------------------------------------------------------------------|
|            | Snap                               | Allows you to manage grid options including setting interval and assigning snap to grid or object.                              |
|            | Snap to Edge                       | Toggles the snap to board edge on or off. (Found In View Toolbar)                                                               |
|            | Snap to Grid                       | Toggles the snap to grid on or off. (Found In View Toolbar)                                                                     |
| Tools Menu |                                    |                                                                                                    |
| E          | Drill Tool                         | Select this tool, then left-click to place the hole. A dialog box will appear, asking for the diameter and depth of the hole.   |
| 1          | Keyhole Tool (Keyhole<br>Function) | Allows keyhole slots to be added to projects for hanging.                                                                       |
|            | Edge Rout                          | This button launches the Edge Rout Dialog, allowing you to select a bit for edge routing the workpiece.                         |
|            | Carve Region                       | This mode creates a region inside closed figures, which is<br>a flattened area to which a surface or pattern may be<br>applied. |
|            | Select Surface                     | This allows the user to apply a surface, other than flat, to a carved region.                                                   |
|            | Select Texture                     | This allows the user to apply a texture to a carved region.                                                                     |

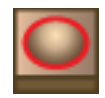

**T** 

2

D

Ø

۲

| Select Puffing (3D Pattern<br>Modeling) | The puffing tools allow closed vector shapes to be raised<br>up or puffed in four different styles; Curve, bevel, flat and<br>bubble. The steepness of the sides and depth of puffs can<br>be adjusted to suit. |
|-----------------------------------------|----------------------------------------------------------------------------------------------------|
| Edit Text                               | Takes you to the Text Tool dialog box for the highlighted text.                                                                                                    |
| Select Depth Profile                    | This button launches the Select Depth Profile dialog,<br>allowing you to select a carving cut profile to apply along<br>the path of the selected figure.                                                        |
| Reverse Depth Profile                   | This button reverses the profile set under Select Depth Profile.                                                                                                    |
| Select Bit                              | This button launches the Select Bit dialog, allowing you to select a bit or macro to apply along the path of the selected figure.                                                                               |
| Cut Path                                | This tool cuts through the board along the selected path.                                                                                                    |
| Flip Cutout                             | This flips the cut to the other side of the line chosen in Cut Path.                                                                                                    |
| Hide Cutout                             | This hides the workpiece on the cut side of the line chosen in Cut Path.                                                                                                    |
| Flip Feather                            | Changes feather to the inside or outside of the path.                                                                                                    |
| Outline Pattern(s)                      | This outlines any pattern to create a vector path.                                                                                                    |
| Path Offset (2D Vector<br>Drawing)      | Used to generate a path around the outside of an object at a given distance.                                                                                                    |

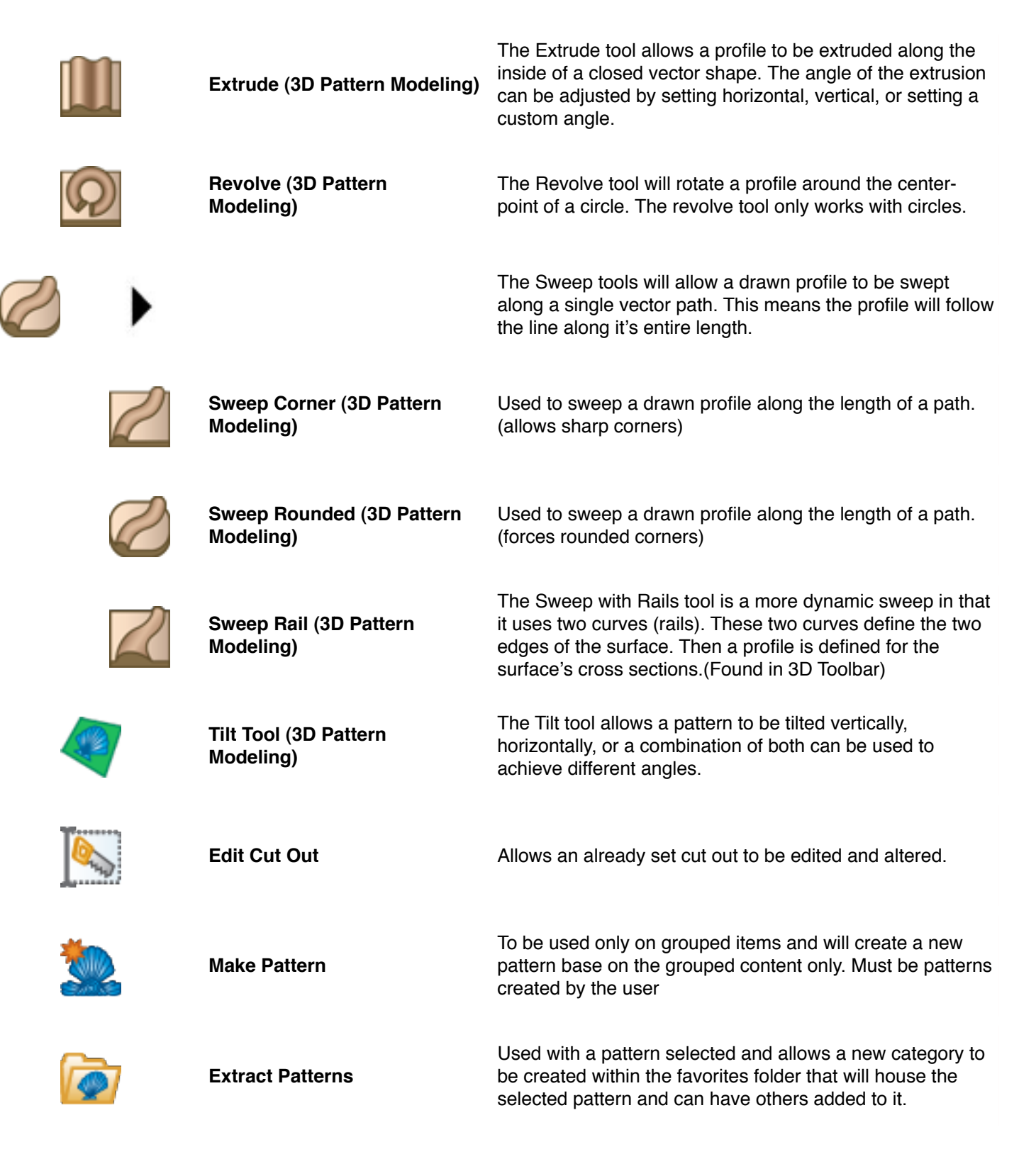

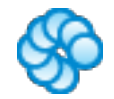

Copy Offset (2D Vector Drawing) The Copy Offset tool allows an object on the board to be copied either vertically or horizontally a give number of times with a given spacing. If you need to make multiple's of a pattern, or even a tiled repeating pattern, this tool makes it quick and easy.

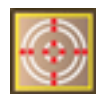

Make Vector Group (Designer PRO)

Allows for v-carving or "chip carving" of vector patterns.

#### **View Menu**

| Toolbars: |                     | With in this option are the various toolbars that can be<br>added to the User Interface to make the features more<br>accessible |  |
|-----------|---------------------|----------------------------------------------------------------------------------------------------|--|
|           | Carving List        | This list will show all of the object placed on the project board                                                               |  |
|           | Pattern List        | This shows all of the available pattern saved on the computer that have been imported into the designer program.                |  |
|           | Standard<br>Toolbar | This toolbar feature several of the basic functions of the software and bring in to the User Interface for easy access          |  |
|           | Drawing<br>Toolbar  | This toolbar features several of the basic drawing features such as line segment, arc, circle, and square                       |  |
|           | Carving<br>Toolbar  | This toolbar features several of the basic feature tools such as patterns, text, feathering, draft, and bit optimization        |  |
|           | View Toolbar        | This toolbar show several of the viewing options available such as view grid, board texture, snap to grid, and snap to edge     |  |

| Layout Toolbar         |                                           | This toolbar feature several alignment tools such as center vertically, center horizontally, align left, align right, align top, and align bottom.                                                                                                    |
|------------------------|-------------------------------------------|----------------------------------------------------------------------------------------------------|
|                        | Tools Toolbar                             | Features several tools depth, texture, and cut outs such as carve region, select texture, drill, cut out, tabs, and keyhole                                                                                                    |
|                        | Input Toolbar                             | This toolbar allows for the setting of various dimensions of objects on the board such as pierced, depth, inset, radius, and size.                                                                                                    |
|                        | 3d Toolbar (3D<br>Pattern<br>Modeling)    | Contains the tools that allow object to be given a 3D effect such as puffing, extrude, and revolve                                                                                                    |
|                        | Utility Toolbar<br>(2D Vector<br>Drawing) | Contains the extra drawing tools found in the 2D Vector Drawing Suite.                                                                                                    |
| Render Quality         |                                           | For performance reasons, the piece is normally displayed<br>in a lower-quality format while being manipulated, and then<br>redisplayed in a high quality format after all manipulation<br>has ceased. Click this option to disable this feature, or click<br>the drop-down button for a list of rendering quality settings.<br>Faster machines with good graphics cards may be able to<br>turn off auto-render and run with the highest "++" quality<br>setting. |
| Lighting Direction     |                                           | Clicking this option allows you to change which direction<br>the light is shining on the board, thus changing the<br>shadows on the board.                                                                                                    |
| Toggle Auto Re-Render: |                                           | For performance reasons, the piece is normally displayed<br>in a lower-quality format while being manipulated, and then<br>redisplayed in a high quality format after all manipulation<br>has ceased.                                                                                                    |
| Toggle Perspe          | ective View                               | Click this option to toggle between perspective and<br>orthographic view of the currently displayed piece.<br>Perspective view applies a natural depth perspective to the<br>3D rendering, whereas orthographic view does not.                                                                                                    |

0

D

0

|   | Pan Tool       | Select this tool, then position the mouse over the board.<br>Now hold down the left mouse button and move the mouse<br>to pan/move the board. TIP: An alternate method for<br>panning the board is to hold down the SHIFT key and the<br>right mouse button while panning the board with the<br>mouse.                                                                   |
|---|----------------|----------------------------------------------------------------------------------------------------|
|   | Rotate Tool    | Select this tool, then position the mouse over the board.<br>Now hold down the left mouse button and move the mouse<br>to rotate the board to the desired view. TIP: An alternate<br>method for rotating the board is to hold down the SHIFT<br>key and the middle mouse button while rotating the board<br>with the mouse.                                              |
| Q | Magnify Tool   | Select this tool, then position the mouse over the board.<br>Left-click the mouse to zoom in and right-click the mouse<br>to zoom out. TIP: An alternate method for zooming in and<br>out is to hold down the SHIFT key and the left mouse<br>button while zooming in and out with the mouse. A roller<br>wheel on your mouse will also allow you to zoom in and<br>out. |
| F | Front View     | Click this button to re-orient the currently displayed piece to its front face, front clockwise & front counter-clockwise.                                                                                                    |
| R | Rear View      | Click this button to re-orient the currently displayed piece to its rear face, rear clockwise, rear counter-clockwise & rear 180 degrees.                                                                                                    |
| T | Isometric View | Click this button to re-orient the currently displayed piece to<br>an isometric front view. This angle of rotation is convenient<br>for viewing three-dimensional carvings.                                                                                                    |
|   | Square Board   | Click this button to re-orient the workpiece to the most prominent surface displayed.                                                                                                    |
|   | Texture        | Clicking this option gives you a drop down option of wood<br>grain, lithopane (Designer PRO), or none. Some carvings<br>are easier to visualize without the grain, but the grain gives<br>you a better idea what the finished piece will look like.                                                                                                    |
|   | Wood           | Turns on the wood grain texture or the tracing image.                                                                                                    |

| $\langle C \rangle$ | Lithopane (Designer PRO)  | Simulates the backlit effect of a carved lithopane.                                                                                                    |
|---------------------|---------------------------|----------------------------------------------------------------------------------------------------|
|                     | None                      | Turns off all board textures                                                                                                    |
|                     | Toggle Construction Lines | Clicking this option toggles the display of dashed<br>construction lines, which include the board centerlines and<br>the dashed lines of geometric figures that have not been<br>assigned a cut profile. |
|                     | Toggle Grid Lines:        | Clicking this option toggles the grid lines.                                                                                                    |
| 1.0                 | Toggle Labels             | Clicking this option toggles the display of all constraint<br>labels, which indicate distances from carving vertices to<br>board edges and centerlines. See Setting Attachments for<br>more information. |
| ズ                   | Toggle Control Points     | Toggles on and off the control handles used for adjusting spline curves created when drawing with splines.                                                                                               |
| $\bigcirc$          | Toggle Non-Endpoints      | Toggles on and off the vertexes, or points, along a path that are not the end points.                                                                                                    |
| *                   | Carving List              | Click this button to display a tree of the features added to the workpiece.                                                                                                    |
| Window              |                           |                                                                                                    |
|                     | Toggle Tabbed Windows     | Enables multiple windows to be open and swappable with a mouse click                                                                                                    |
|                     | Tile                      | Only available when Tabbed Windows is off. This option will position multiple projects on the same split screen.                                                                                         |
|                     | Cascade                   | Only available when Tabbed Windows is off. This option will stack multiple project windows on the same screen.                                                                                           |

|          | Next Window                                       | Allow for switching between multiple open project windows.                                                                          |
|----------|---------------------------------------------------|----------------------------------------------------------------------------------------------------|
|          | Previous Window                                   | Allows for switching between multiple open project windows.                                                                         |
| Help     |                                                   |                                                                                                    |
|          | Sample Projects                                   | Allows you to view and choose from multiple pre-made sample projects.                                                               |
|          | Tutorials                                         | Opens a web browser to the CarveWright website on the tutorial page.                                                                |
|          | Start Wizard                                      | Displays the pop-up menu that shows when the program is first opened.                                                               |
| <b>_</b> | Pattern Store                                     | Will open a web browser to the CarveWright Pattern Store.                                                                           |
| CW       | Open Carvewright.com                              | Will open a web browse to CarveWright.com                                                                                           |
|          | Check for Updates                                 | Will open up to CarveWright updates website and will display where there are any available updates.                                 |
|          | Check for Updates<br>Automatically (Designer PRO) | This feature will automatically check for updates and open to the updates page if any are found.                                    |
|          | Disable File Previews<br>(Designer PRO)           | This will disable the open with previews in Designer 2.                                                                             |
|          | Manage Licenses                                   | This will allow new patterns, projects and subscriptions to be activated as well as viewing of all installed licenses and features. |
|          | Hardware<br>Manuals                               | Allows selection of the A/B Series Manual or the C Series Manual.                                                                   |
|          | C Series                                          | Will open to the C Series Manual on the CarveWright website.                                                                        |

|                 | A and B Series            | Will open to the A/B Series Manual on the CarveWright website.                                                                                                    |
|-----------------|---------------------------|----------------------------------------------------------------------------------------------------|
|                 | Software Manual (PDF)     | Will open the PDF Software Manual that was saved on the computer at designer installation.                                                                                                    |
|                 | Web Account Login         | Will open a web browser to the CarveWright Customer Account Log-In Page.                                                                                                    |
|                 | Online Forum              | Will open a web browser to the CarveWright Community Forum.                                                                                                    |
|                 | About                     | Will display the splash screen that appears when the designer program is opened and show the designer version installed.                                                                                                    |
| Utility Toolbar | (2d Vector Drawing Suite) |                                                                                                    |
|                 | Smart Spline Tool         | The Smart Spline tool is the most powerful drawing tool<br>available to Project Designer. It allows you to quickly define<br>a shape by placing points, or vertexes, along a path, while<br>on-the-fly designating the segments between as either<br>lines or curves.                                                     |
|                 | Add Vertex Tool           | This tool creates a new vertex at the point selected on the element.                                                                                                    |
|                 | Remove Vertex Tool        | This tool removes a vertex from the selected element.                                                                                                    |
| 2.              | Break Tool                | This tool is use to break any line and create a new vertex at the selected point.                                                                                                    |
|                 | Trim Tool                 | The Trim Tool serves as a way to merge intersecting vectors by allowing you to delete overlapping segments and join closed vector shapes together. As an example, to make a cross, you could draw 2 rectangles overlapping, and then use the trim tool to remove the interior lines to create one continuous cross shape. |

| $\bigcirc$     | Path Offset           | The Offset Path tool is used to generate a path either<br>inside or outside of an closed vector path at a specified<br>distance. So, for example, if you wish to create an outline<br>around a shape you've drawn, but you want it a half an<br>inch larger all the way around, this is the tool you would<br>use.                                                                                                    |
|----------------|-----------------------|----------------------------------------------------------------------------------------------------|
|                | Make Tangent Tool     | The points (vertexes) between the segments have two<br>states, either tangent or free. Tangent means a curved<br>segment on either side of a point will be locked into the<br>angle of the segment on the other side. The free state<br>means the segments are not locked into the previous<br>segments influence. This tool allows for quickly changing<br>those states for more control over defining your drawings. |
| <b>→</b>       | Change to Line Tool   | Converts a drawn segment from either a spline or arc to a line.                                                                                                    |
| -              | Change to Arc Tool    | Converts a drawn segment from either a spline or line into an arc.                                                                                                    |
| ->             | Change to Spline Tool | Converts a drawn segment from either a line or arc into a spline.                                                                                                    |
| ••             | Horizontal Tool       | Converts an angled line segment to a flat horizontal line.                                                                                                    |
|                | Vertical Tool         | Converts an angled line segment to a straight vertical line.                                                                                                    |
| Input Toolbar: |                       |                                                                                                    |

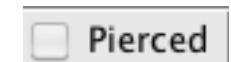

Pierced

This tool will allow the object selected to be carved to the point of only being connected with a paper thin connection to the rest of the board allowing it to easily be removed from the project.

| Depth: 0.250 in  | Depth                           | This will set the deepest point of the selected element of the project and can be set as needed per element.                                                                                                    |
|------------------|---------------------------------|----------------------------------------------------------------------------------------------------|
| Inset: 0.125 in  | Inset                           | When applying a bit to a vector path the inset of the cut can be adjusted in or out of the path line.                                                                                                    |
| Height: 100      | Height                          | This is a relative value of the height from the deepest part<br>of the carving to the top of the board being used. Can be<br>from 0-999 with 999 being no material removed from the<br>highest point of the element.                                                                                        |
| Angle: 0         | Angle                           | This refers to the angle of the element from its natural orientation.                                                                                                    |
| 2: 5.000 🕘 3.000 | Size                            | This determines the length and width of the element<br>selected and has a ratio lock enabled by default. This red<br>lock will lock the aspect ratio of length to with so that the<br>image will not become distorted by resizing.                                                                          |
| Conform          | Conform (Conforming<br>Vectors) | The Conforming Vectors add-on enables v-bit routing along<br>a carved surface. Without Conforming Vectors, these<br>types of routs can only be made on the flat, top surface of<br>the board. The conform feature can be applied to any<br>vector function, including Centerline Text and Vector<br>Groups. |
| E Floor Feather  | Floor Feather                   | Forces a consistent base level edge along the perimeter of a patterns.                                                                                                    |